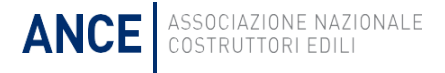

# Piattaforma "Carbon Tool"

03 luglio 2025

### Sfide e Necessità delle Imprese Moderne

### 🕦 Controllo di Gestione

Analisi rapida dei dati per decisioni tempestive ed efficaci.

### 🔿 Sicurezza

Protezione dei dati aziendali e delle informazioni sensibili.

### 🕖 Sostenibilità

Adozione di pratiche ESG per ridurre l'impatto ambientale.

### Innovazione

Implementazione di tecnologie all'avanguardia nei processi aziendali.

L'Intelligenza artificiale, sarà un'ulteriore spinta per il cambio dei processi aziendali

### La Cultura del Dato: Fondamento della Trasformazione

È necessario fare un percorso...

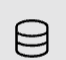

### Introdurre la cultura del dato

Rendere i dati parte integrante di ogni processo decisionale.

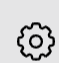

윪

(<u>ເ</u>

### Dotarsi di strumenti semplici

Implementare soluzioni intuitive per la gestione dei dati.

### Integrare le piattaforme

Evitare soluzioni isolate a favore di sistemi interconnessi.

### Sfruttare l'Intelligenza Artificiale

Utilizzare l'IA per valorizzare i dati raccolti.

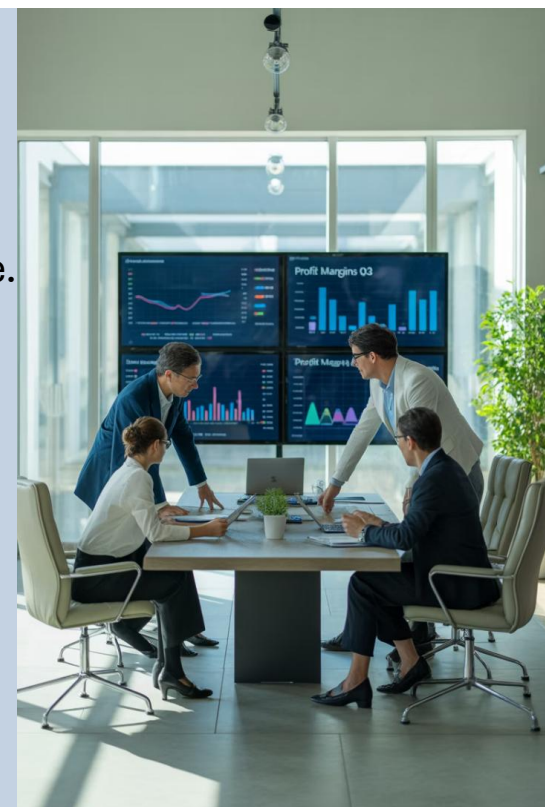

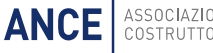

### Esempi Concreti del percorso avviato

### **Tool Boston**

Strumento Excel per il calcolo dell'impronta carbonica nelle costruzioni.

Evoluto in piattaforma digitale per gestire tutti gli aspetti ESG.

### **Studio SDA Bocconi**

Commissionato per creare uno strumento di monitoraggio completo ESG.

Integrato nella visione strategica di Transizione ecologica delle imprese associate.

### Piattaforma ESG Integrata

Sistema progettato con API per future integrazioni ed espansioni.

Base per una gestione olistica della sostenibilità aziendale.

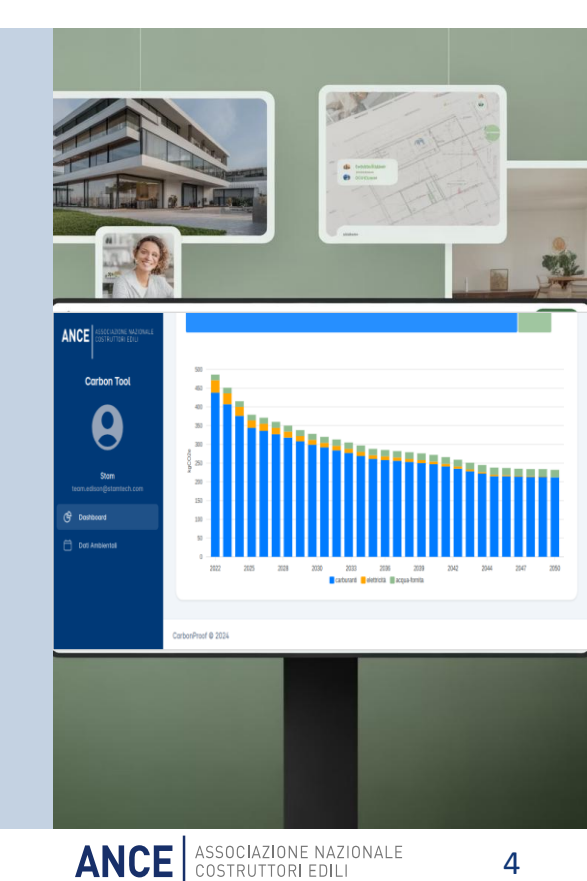

### Applicazioni possibili dell'IA per la sostenibilità

### **Report ESG Automatizzati**

L'IA genera documenti finanziari e di compliance ESG basati sui dati aziendali.

#### **Rilevamento Anomalie**

Identificazione automatica di difetti nei materiali e nelle costruzioni, sensori smart per la manutenzione predittiva.

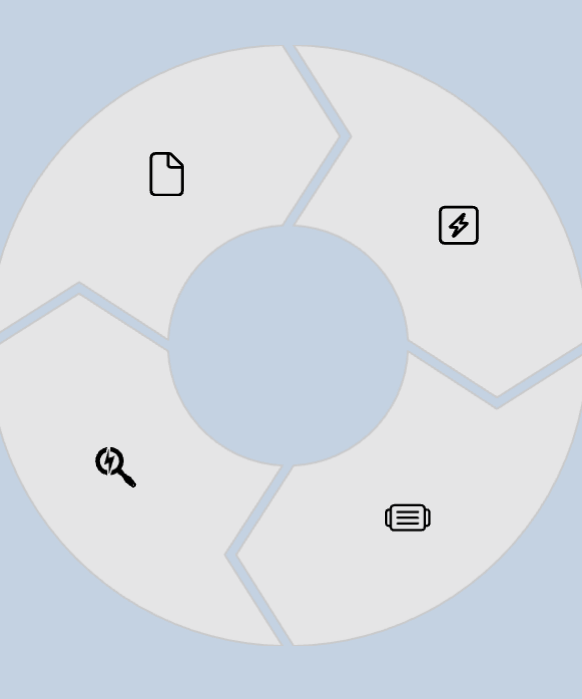

### **Ottimizzazione Energetica**

Minimizzazione dei consumi energetici degli edifici nell'intero ciclo di vita e monitoraggio dei sistemi HVAC.

### Protocolli di sicurezza

Identificazione dei potenziali rischi, suggerimento di misure preventive, alerting in tempo reale.

### L'Evoluzione del Tool per la Carbon Footprint

### Applicativo Web Evoluto

Tool web-based in modalità white label per l'analisi della carbon footprint.

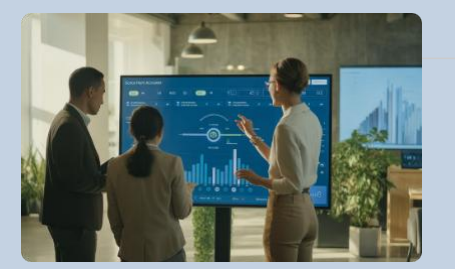

### Maggiore Usabilità e Scalabilità

Interfacce intuitive e architettura espandibile per future esigenze.

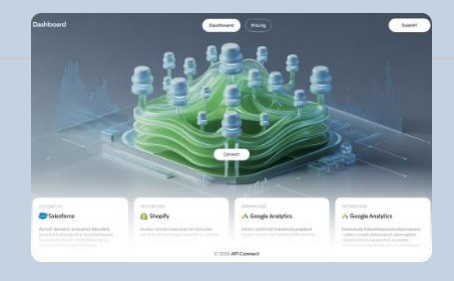

### Interoperabilità Avanzata

Sistema progettato per integrarsi con altre piattaforme tramite API.

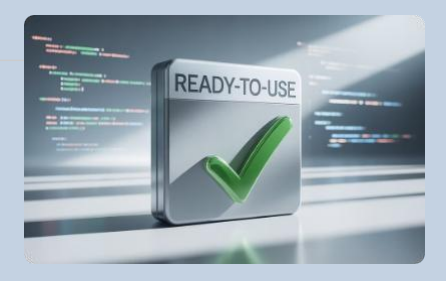

### Validazione e Pacchettizzazione

Tool validato e rilasciato sull'infrastruttura ANCE.

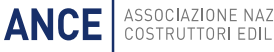

### **APPROFONDIMENTO TECNICO SULLA PIATTAFORMA SVILUPPATA**

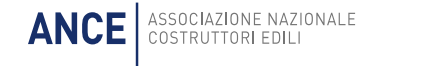

### Approccio operativo seguito

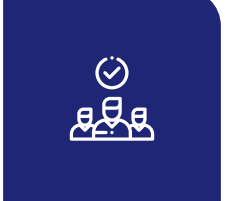

#### PRIMO ASSESSMENT

Definizione del product goal e le relative epic di Progetto tramite incontri della durata di una giornata

#### SESSIONI DI TEST

Interazioni constanti con gli stakeholders secondo la **metodologia SCRUM** per validare le

funzionalità oggetto di rilascio (Sprint review)

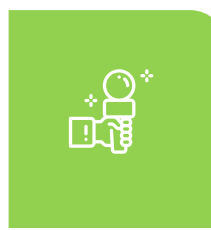

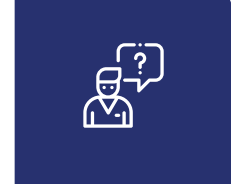

#### CONSOLIDAMENTO FUNZIONALITA'

Consolidamento e implementazione di nuove funzionalità tramite incontri bisettimanali con gli stakeholders

#### **GO-LIVE**

Sessioni della durata di una giornata in cui sono stati condotti i test e le relative attività di tounig e troubleshooting

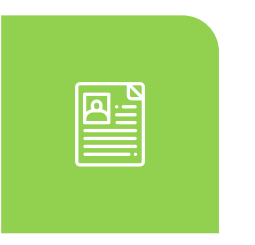

### Schema funzionale

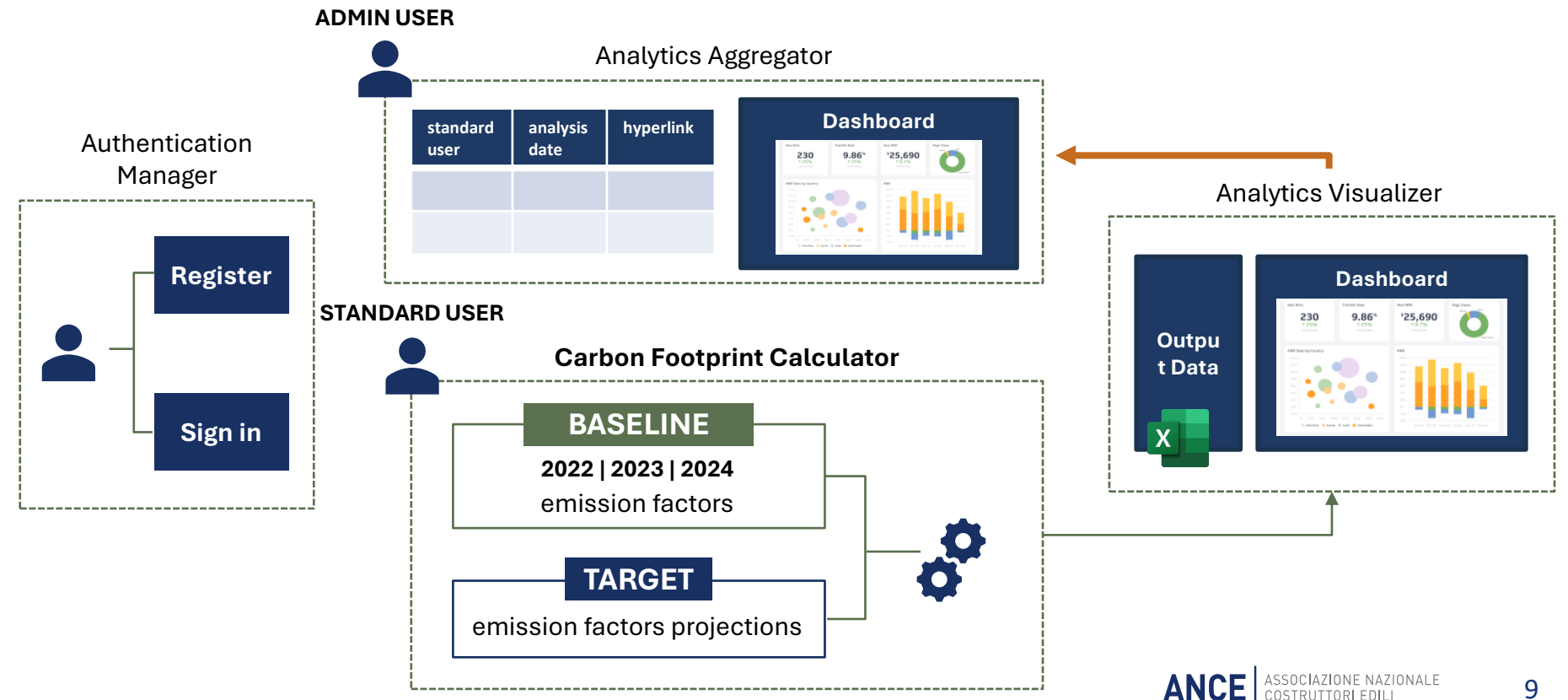

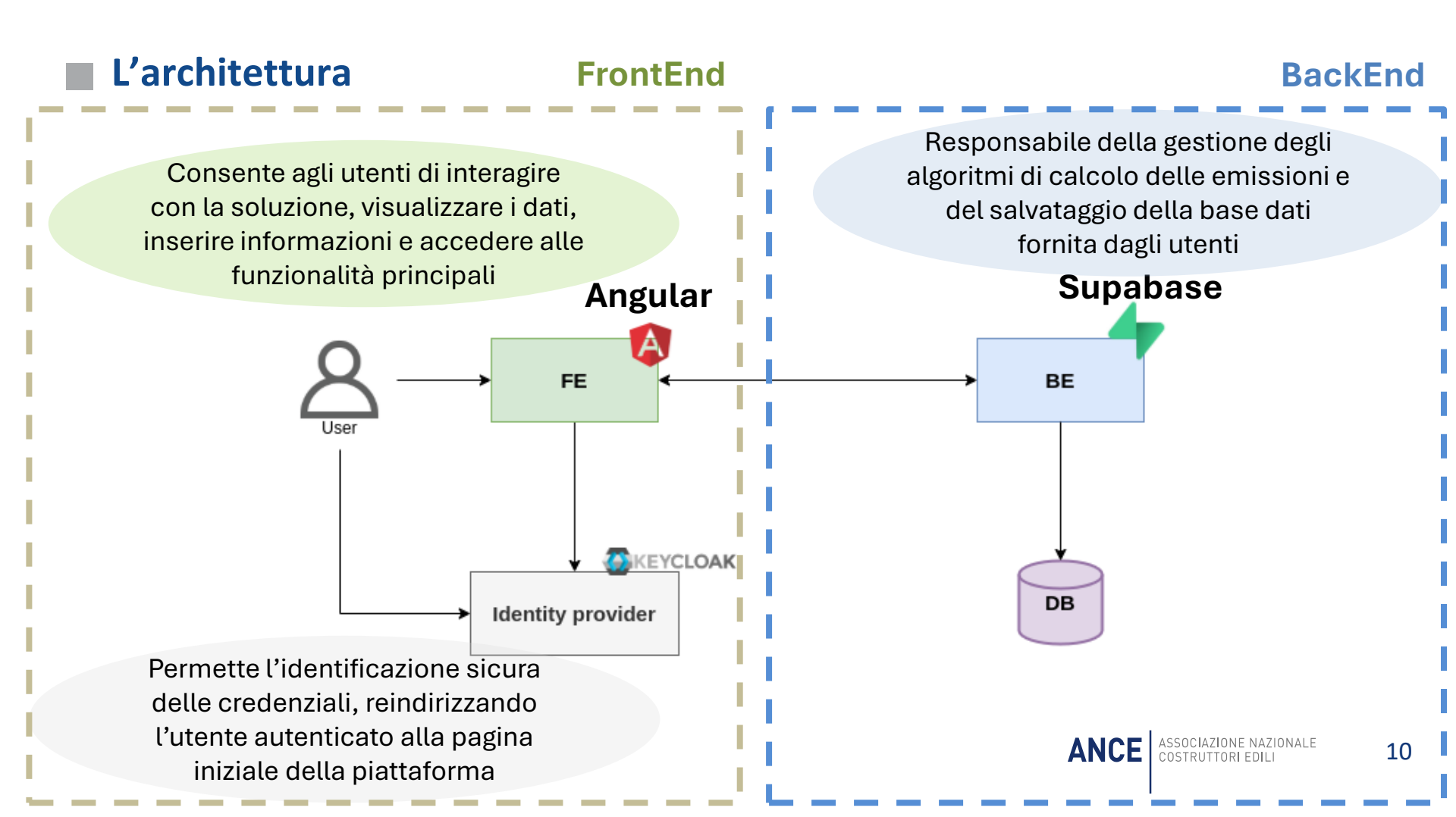

### Schema del motore di calcolo

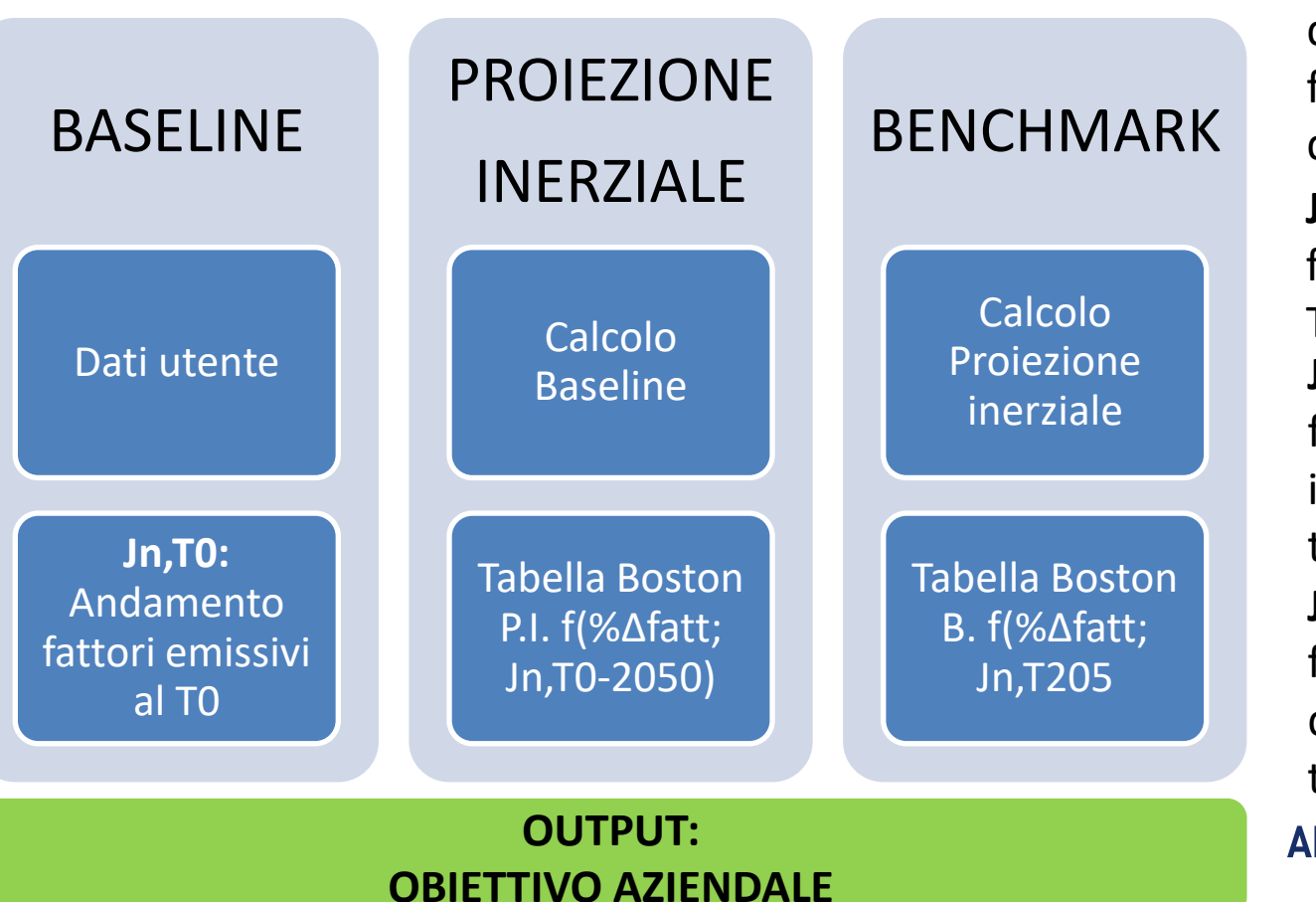

**%Δ**Fatt: previsione percentuale dell'andamento del fatturato su intervallo di analisi Jn,To: Andamento fattori emissivi al T0 Jn.TO-2050: Andamento fattori emissivi escluso il progresso tecnologico Jn,T2050: Andamento fattori emissivi mitigati dal progresso tecnologico previsto ANCE ASSOCIAZIONE NAZIONALE

### | Login

- URL per l'accesso alla piattaforma: <u>https://sostenibilita.ance.it</u>
- Come utente della piattaforma CARBONPROOF per accedere si deve navigare all'indirizzo indicato sopra che aprirà una pagina (Img. 1) dove si dovrà cliccare sul pulsante Accedi.
- L'utente verrà reindirizzato alla effettiva pagina di accesso dove dovrà inserire username/email e password (Img. 2).

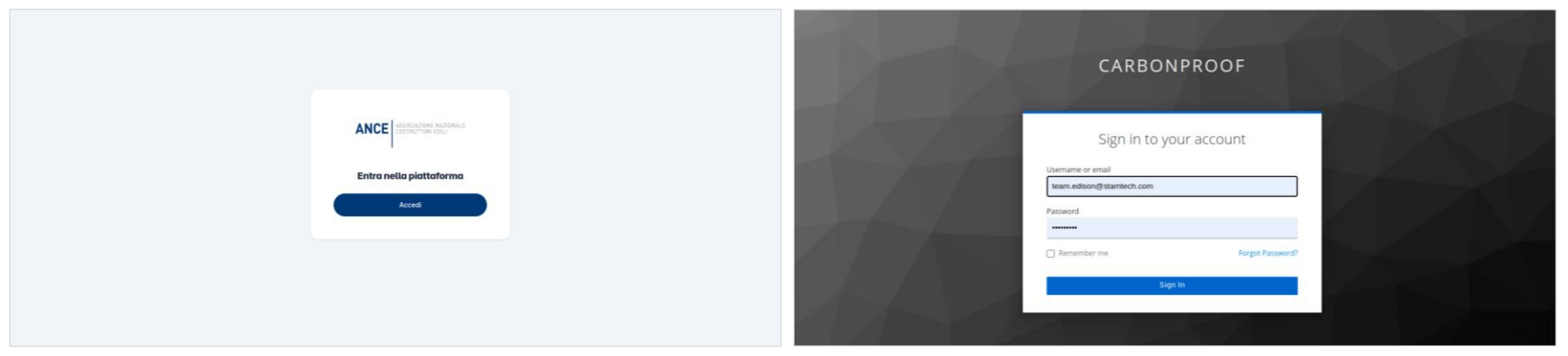

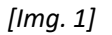

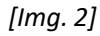

## Interfaccia Utente (UI) – I TAB - Dashboard

Dopo l'accesso, l'utente verrà reindirizzato alla pagina inziale e attraverso il menù laterale potrà accedere alla sezione "dati ambientali" per l'inserimento delle informazioni necessarie al calcolo della carbon footprint.

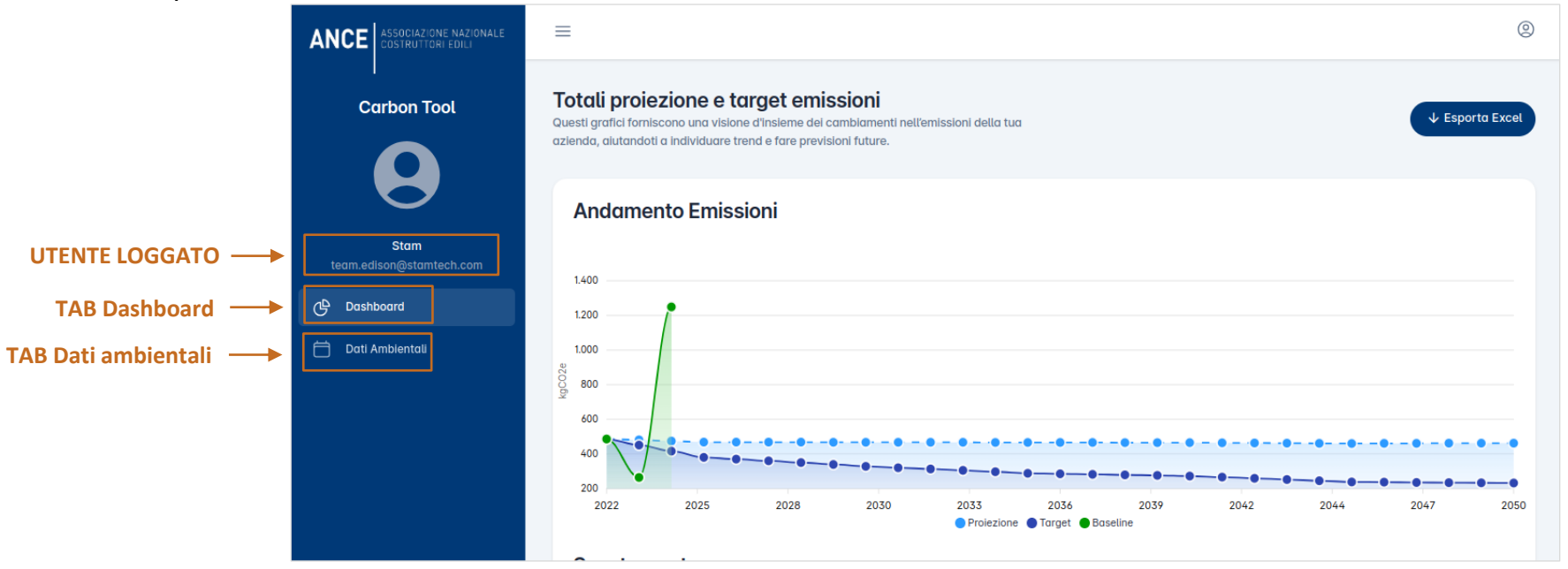

### Interfaccia Utente (UI) – II TAB – Dati ambientali

**Nota Bene**: perché l'anno sia considerato completo al 100%, è necessario compilare 4 sezioni. Se una sezione viene completamente ignorata, senza inserire nemmeno un dato, la percentuale di completamento diminuirà del 25%. Al contrario, ogni volta che l'utente inserisce anche solo un dato in una sezione, la percentuale di completamento aumenterà del 25%.

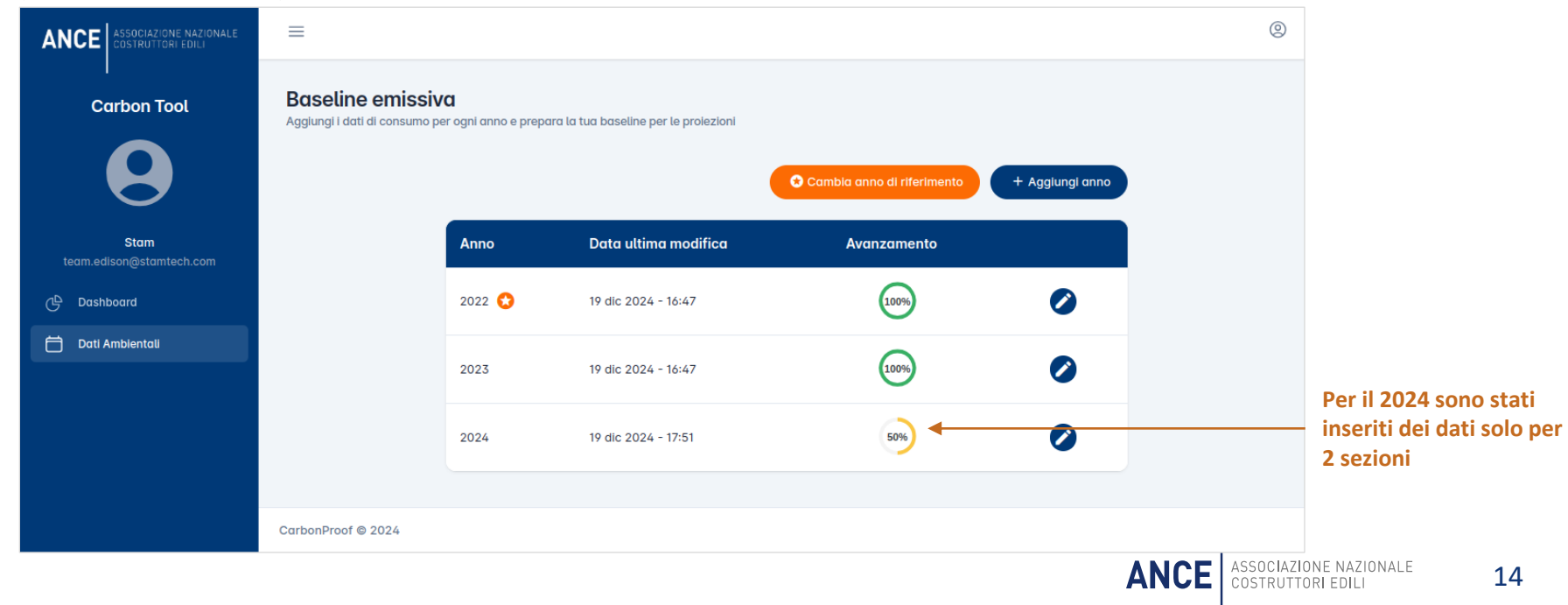

## 🛛 UI – Dati ambientali 1/4

E' inoltre possibile:

"Cambia anno di riferimento" -> cambiare anno sulla base del quale vengono calcolate le proiezioni e il target. | "Aggiungi anno" -> caricare i dati per l'anno successivo.

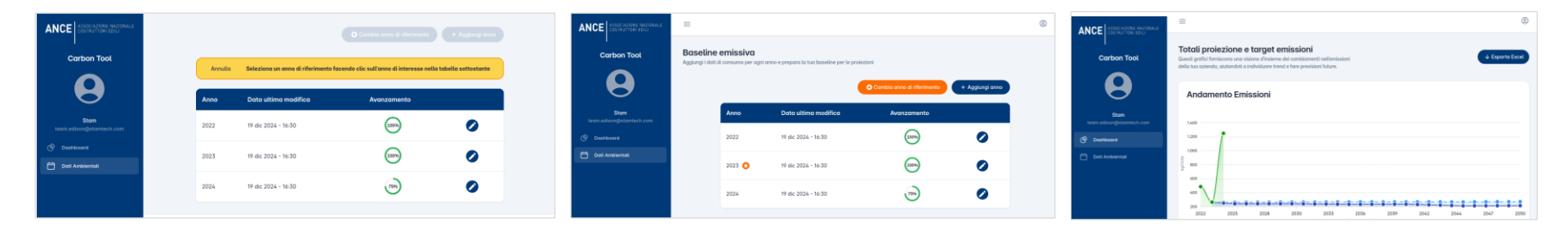

Per esempio, se l'anno di riferimento nella slide precedente era il 2022, modificando l'anno al 2023, la stellina si sposta automaticamente sulla riga corrispondente. Inoltre, i dati del primo grafico della dashboard si aggiornano di conseguenza, riflettendo le informazioni aggiornate nel nuovo grafico, diverso da quello mostrato nella slide numero 7.

## UI – Dati ambientali 2/4

Per inserire (o modificare) i dati di uno specifico anno, è sufficiente cliccare sull'icona a forma di matita presente nella riga corrispondente a quell'anno.

La nuova pagina consente all'utente di aggiornare I dati dell'anno compilando le form relative. In questo primo step l'utente può inserire il dato relativo al fatturato dell'azienda e il suo incremento nell'anno corrente.

| ANCE ASSOCIAZIONE NAZIONALE<br>COSTRUTTORI EDILI | =                                                                                                    |                                                                                      | ®                    |
|--------------------------------------------------|----------------------------------------------------------------------------------------------------|--------------------------------------------------------------------------------------|----------------------|
| Carbon Tool                                      | ← Torna Indietro<br>Compilazione dati                                                                                      | Bilancio<br>Orizzonte temporale                                                      | → Sezione successiva |
| Stam<br>team.edison@stamtech.com<br>& Dashboard  | Bilancio<br>Gestisci le informazioni di fatturazione<br>della tua azienda.                                                 | Indica l'anno a cui sono riferiti i dati da inserire! Anno* C 2022                   |                      |
| 런 Dati Ambientali                                | Emissioni dirette - Scope 1<br>Emissioni di gas serra da fonti di proprietà<br>o controllate dall'azienda.                 | Informazioni economiche                                                              |                      |
|                                                  | Emissioni indirette - Scope 2<br>Emissioni di gas serra dall'energia<br>elettrica acquistata e utilizzata<br>dall'azienda. | Indica il fatturato della tua azienda per l'anno selezionato! Fatturato* € 100000 00 |                      |
|                                                  | Emissioni indirette - Scope 3<br>Emissioni di gas serra dalla produzione e<br>trasporto di beni e servizi acquistati.      | Incremento annuo previsto*                                                           |                      |
|                                                  |                                                                                                    |                                                                                      |                      |
|                                                  | CarbonProof © 2024                                                                                                    |                                                                                      | Annulta Salva ANCE   |

## UI – Dati ambientali 3/4

**Nota Bene**: i colori associati ai tre Scope non sono casuali; essi sono stati scelti per creare una corrispondenza visiva tra i colori delle form di ciascun Scope e quelli utilizzati nei grafici della dashboard "*Dettaglio delle categorie emissive*". Questo design facilita l'identificazione immediata e intuitiva delle informazioni nei diversi contesti dell'app.

| ANCE ASSOCIATIONE NAZIONALE COSTRUTTORI EDILI | =                                                                                                    |                                     |                                                                         |                               |                           |                         |                    |                                                            |                                                                              |  |
|-----------------------------------------------|----------------------------------------------------------------------------------------------------|-------------------------------------|-------------------------------------------------------------------------|-------------------------------|---------------------------|-------------------------|--------------------|------------------------------------------------------------|------------------------------------------------------------------------------|--|
| Carbon Tool                                   | ← Torne Indietro<br>Compilazione dati                                                                                                    | Emissioni dirette - Scope 1         |                                                                         | ← Sezione precede             | ente → Sezione successiva |                         |                    |                                                            |                                                                              |  |
| $\mathbf{\Theta}$                             |                                                                                                    | Carburanti                          | Fonti di carburante per il funzionamento di veicoli e/o<br>attrezzature |                               |                           |                         |                    |                                                            |                                                                              |  |
| Stam<br>team.edison@stamtech.com              | Bitancio<br>Gestisci le informazioni di fatturazione<br>della tua azienda.                                                                                                    | Benzina - macchinari<br>Utri 100    |                                                                         | Emissioni indirette - Scope 2 |                           | ← Sezione precedente    | → Sezione successi | Emissioni indirette - Scope 3                              |                                                                              |  |
| 📛 Dati Ambientali                             | Emissioni dirette - Scope 1<br>Emissioni di gas serra da fonti di proprietà<br>o controllate dall'azienda.                                                                                                    | Benzina - autotrazione<br>Bitri 100 |                                                                         |                               |                           | love opera l'azienda  😡 | Forniture di acqua | Consumo di acqua nel diversi luoghi dove apera l'azienda 🔕 |                                                                              |  |
|                                               | <ul> <li>Finisioni idirette - Scope 2<br/>Emissioni digas sera dall'energia<br/>elettica congulatate e utilizzata<br/>dall'attenda.</li> <li>Finisioni idirette - Scope 3<br/>Emissioni gas sera dalle produzione e<br/>trasporte di beni e servizi acquistati.</li> </ul> | Diesel - macchinari                 |                                                                         | Uffici aziendali              |                           |                         | Scarico di acqua   | Volume totale di acqua scaricata 🗴                         |                                                                              |  |
|                                               |                                                                                                    | Diesel - autotrazione               |                                                                         | kWh                           | 100                       |                         |                    | Trasmissione di elettricità                                | Consumi elettrici nei diversi luoghi dove opera l'azienda $\cdot \mathbf{Q}$ |  |
|                                               |                                                                                                    | litri                               |                                                                         | Cantieri                      |                           |                         |                    | Soggiorni in hotel                                         | Soggiarno in strutture alberghiere durante le trasferte aziendali 🍋          |  |
|                                               |                                                                                                    | GPL.<br>Btri                        |                                                                         | kWh 50<br>Siti produttivi     |                           |                         |                    | In Italia                                                  |                                                                              |  |
|                                               |                                                                                                    | Gas naturale                        |                                                                         |                               |                           |                         | natti              |                                                            |                                                                              |  |
|                                               |                                                                                                    | Sm3                                 |                                                                         | kWh                           | 100                       |                         |                    | In Europa                                                  |                                                                              |  |
|                                               |                                                                                                    | Olio per riscaldamento              |                                                                         |                               |                           |                         |                    | notti                                                      |                                                                              |  |
|                                               | CarbonProof © 2024                                                                                                    |                                     |                                                                         |                               |                           | Annulla                 |                    | Extra Europa                                               |                                                                              |  |
|                                               |                                                                                                    |                                     |                                                                         |                               |                           |                         |                    |                                                            |                                                                              |  |
|                                               |                                                                                                    |                                     |                                                                         |                               |                           |                         |                    | Materiale di scarto                                        | Rifuti e materiali di scarto dai siti di costruzione 🔞                       |  |
|                                               |                                                                                                    |                                     |                                                                         |                               |                           |                         | AN                 |                                                            | IONE NAZIONALE 17                                                            |  |

## 🛛 UI – Dati ambientali 4/4

Attenzione: quando l'utente desidera cambiare sezione dopo aver compilato uno o più campi del modulo, è fondamentale cliccare sul tasto "Salva" per conservare le modifiche appena effettuate. Per evitare che i dati vengano persi e l'utente debba ricominciare da capo, il sistema mostrerà un messaggio di avviso se le modifiche non sono state salvate, come nell'esempio sottostante.

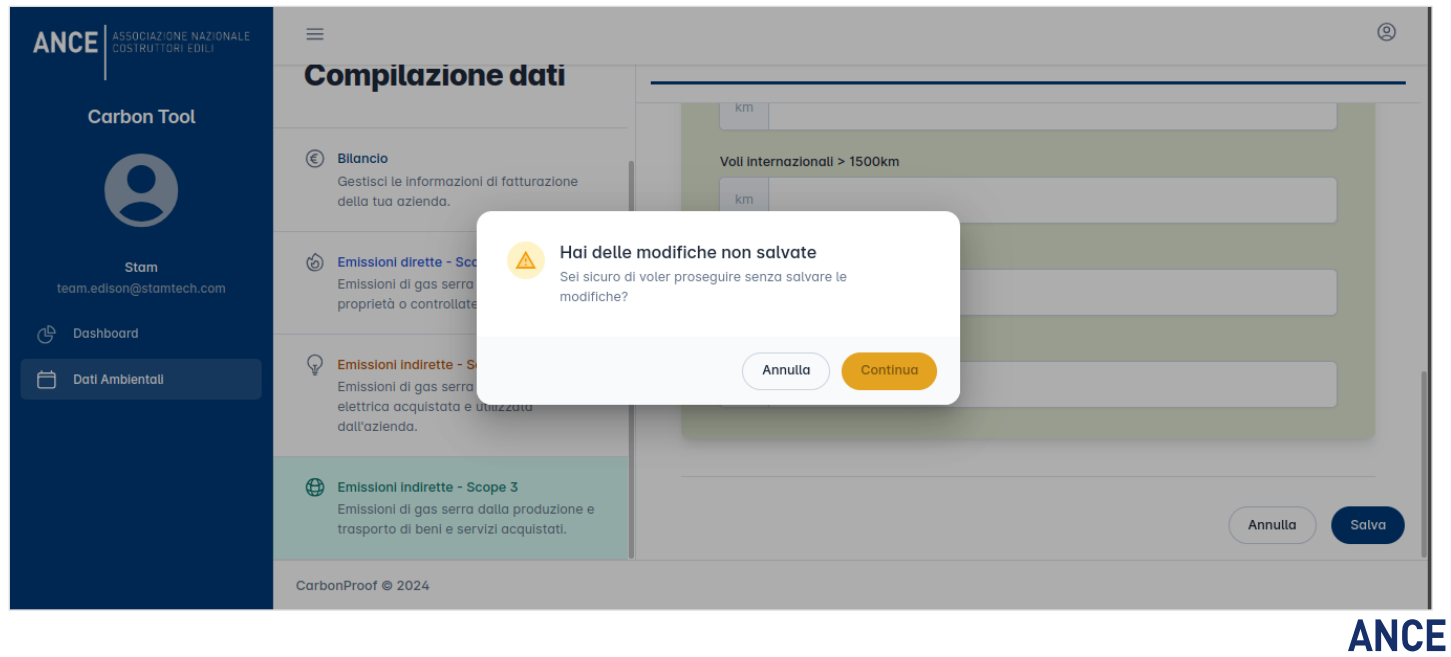

## UI – Dashboard 1/7

Nella pagina iniziale dedicata alla dashboard l'utente avrà la possibilità di visionare le proiezioni dei dati inseriti come da foto.

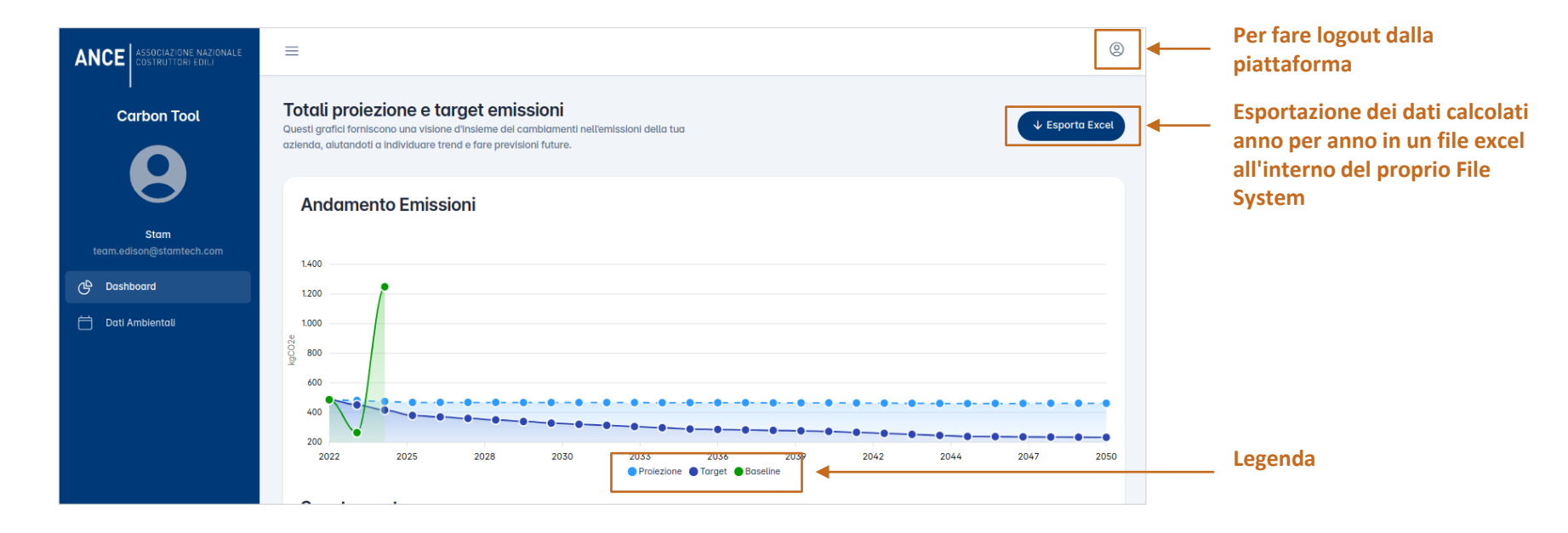

### UI – Dashboard 2/2

Il primo grafico in visione si compone di:

- La linea verde rappresenta l'andamento attuale calcolato sulla base dei dati inseriti precedentemente.
- La linea azzurra rappresenta la **proiezione** calcolata sulla base della baseline se il trend non dovesse cambiare.
- La linea blu rappresenta il **target** calcolato, ovvero l'obbiettivo di riduzione delle emissioni per l'azienda.

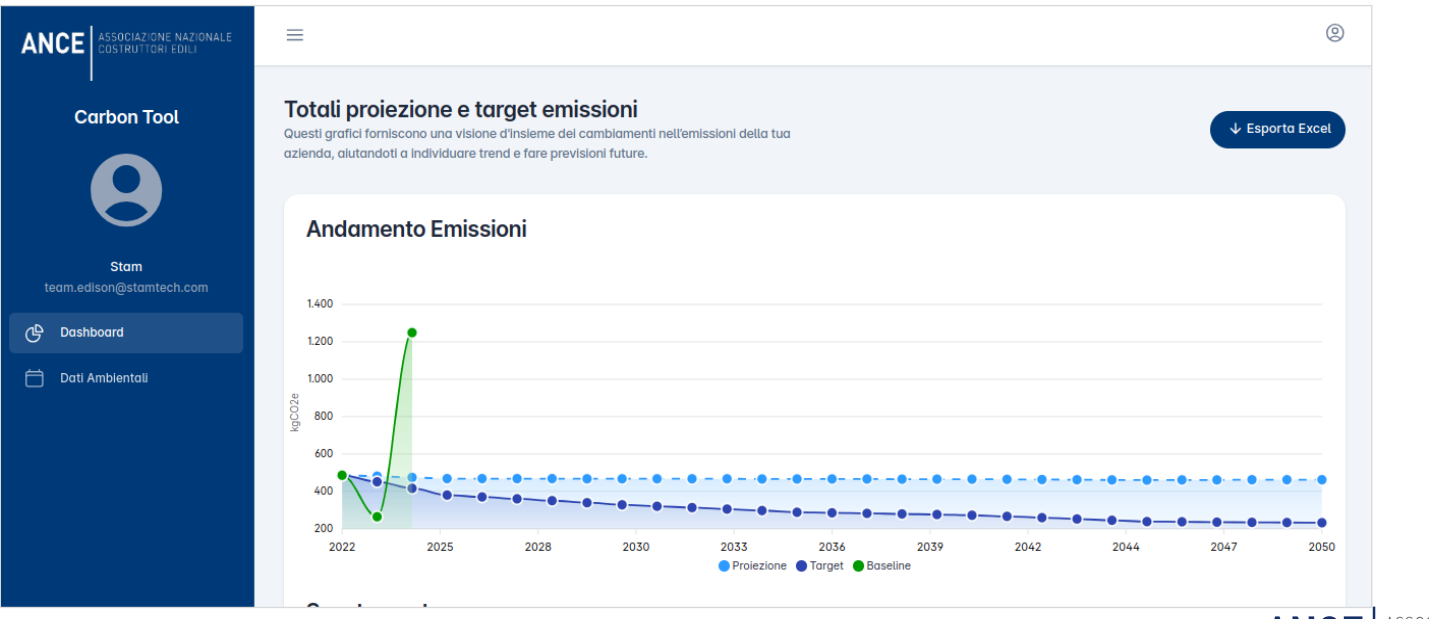

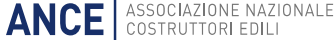

## UI – Dashboard 3/7

Il grafico sottostante chiamato "**Scostamento**" rappresenta la curva di differenza tra l'andamento proiettato sulla base dei dati attuali e il target suggerito dal tool a cui l'azienda dovrebbe ambire.

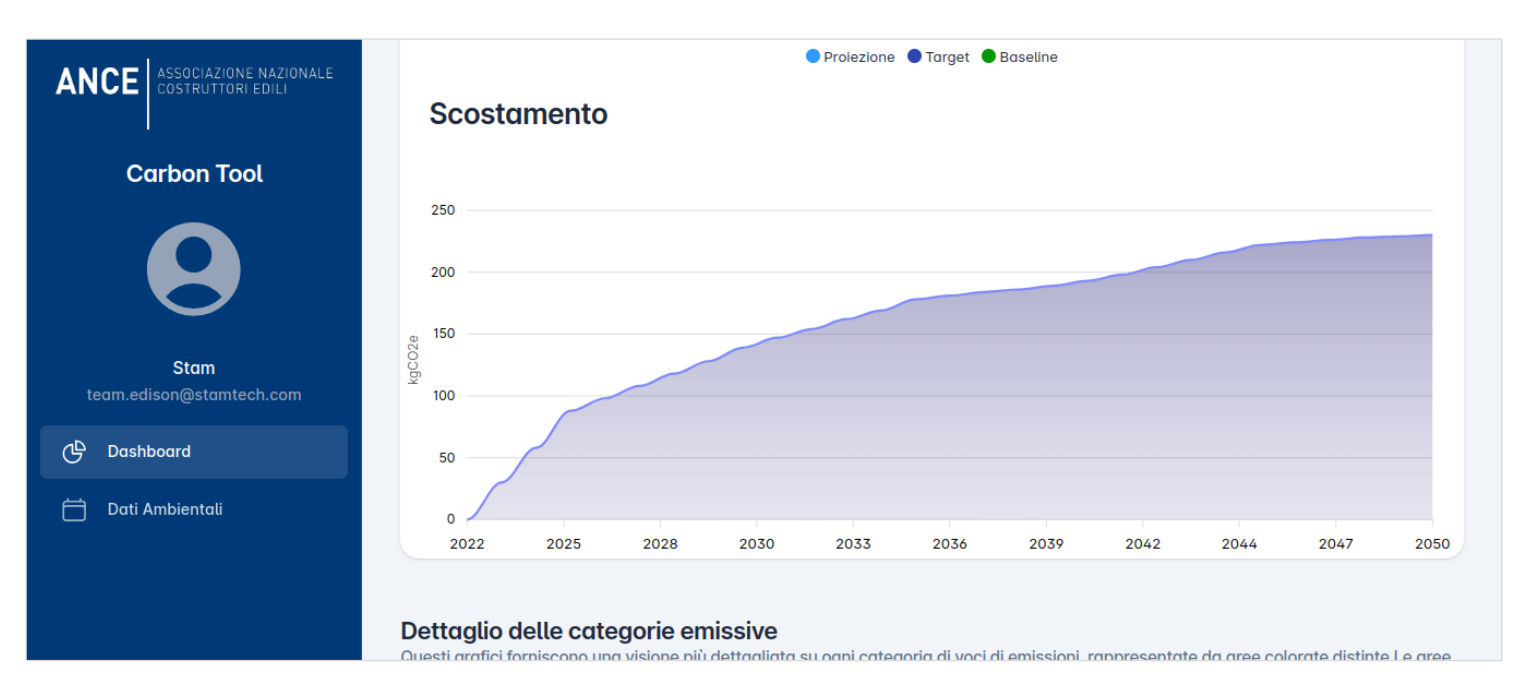

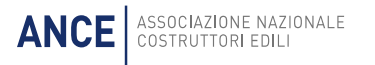

## UI – Dashboard 4/7

Nella seconda parte della dashboard, l'utente avrà la possibilità di esaminare e esplorare i dati in modo più dettagliato, sia per quanto riguarda la voce di proiezione che quella di target. Il primo grafico per entrambe le voci sarà una **TreeMap**, che visualizzerà le categorie dei tre scope, qualora i dati siano disponibili. Le categorie saranno rappresentate e confrontate tra loro in base alla quantità di kgCO2 emessa in tutti gli anni proiettati, offrendo una visione chiara delle proporzioni e delle relazioni tra le diverse categorie.

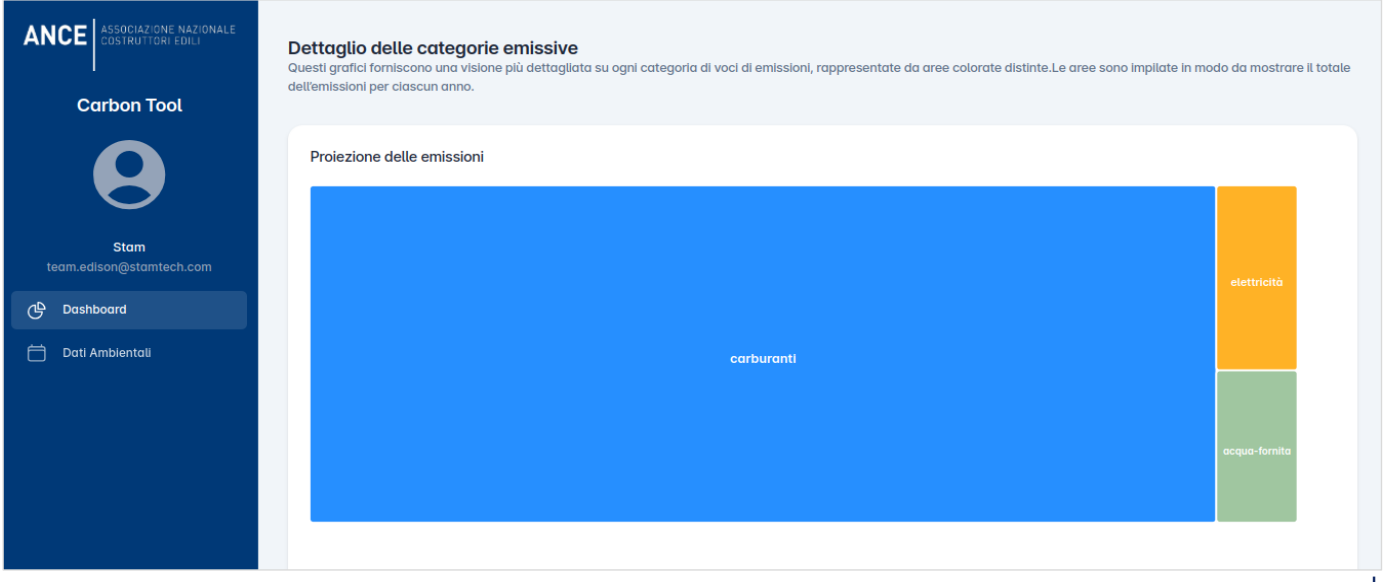

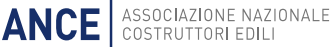

## UI – Dashboard 5/7

Navigando con il mouse sul grafico, l'utente potrà visualizzare nel dettaglio la quantità di KgCO2 emessa per ciascuna categoria. Al passaggio del cursore, apparirà un pop-up contenente questa informazione in forma numerica, come illustrato nell'immagine sottostante.

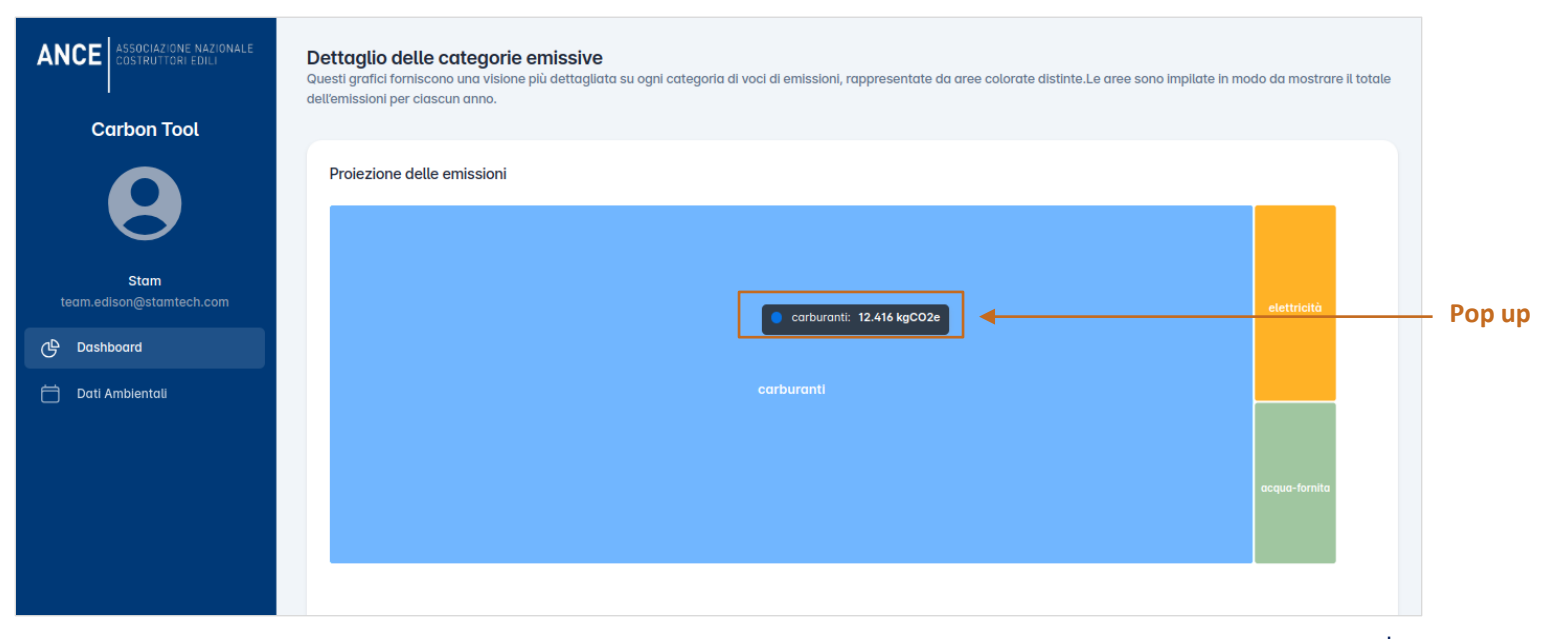

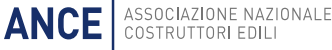

### UI – Dashboard 6/7

Il grafico sottostante invece è un **stacked bar chart**, ed illustra la quantità di KgCO2 emessa per ciascuna categoria, suddivisa per anno, consentendo di iniziare ad identificare un trend delle emissioni nel tempo. Anche qui è presente la possibilità di visualizzare il dato nel dettaglio tramite il pop up, che apparirà passando il cursore sul grafico.

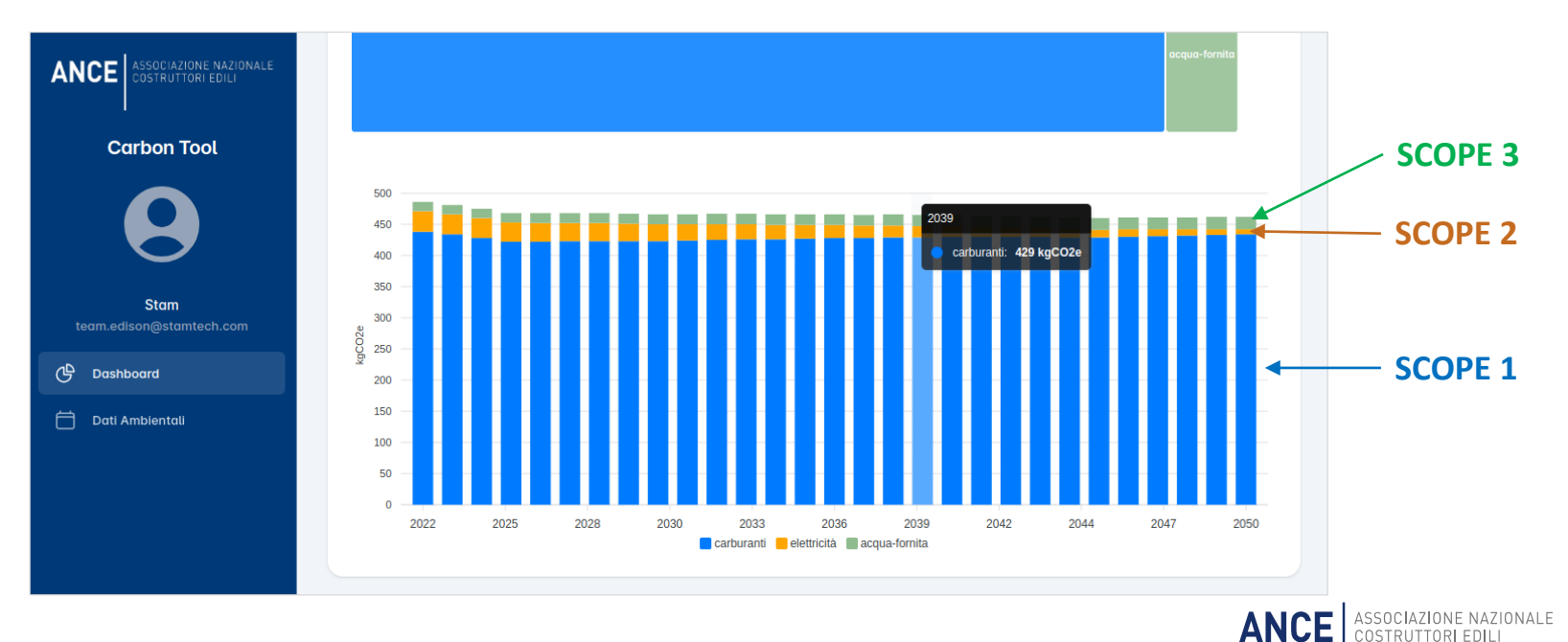

## UI – Dashboard 7/7

Il grafico è interattivo e può essere filtrato utilizzando la legenda sottostante. Come mostrato nell'immagine, deselezionando la categoria "carburante", il grafico viene aggiornato escludendo quel dato. Sebbene i valori delle altre categorie rimangano invariati, la visualizzazione si adatta, consentendo di analizzare più chiaramente i trend relativi alle categorie selezionate.

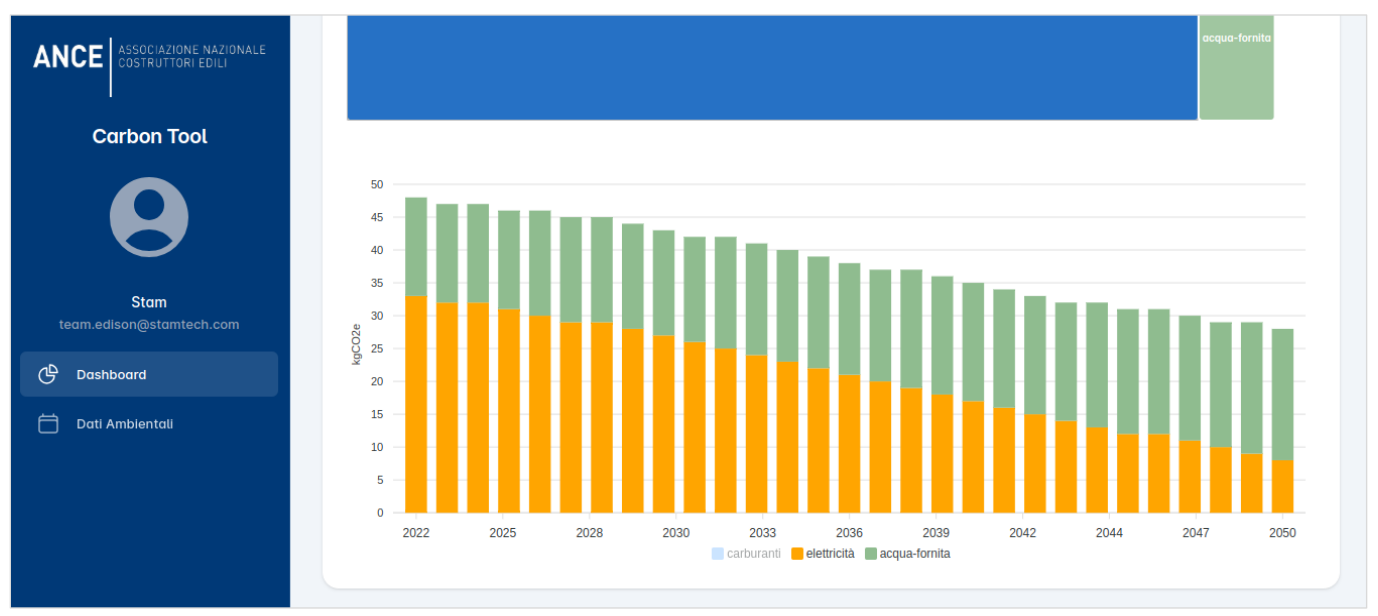

ANCE ASSOCIAZIONE NAZIO COSTRUTTORI EDILI

### In realizzazione

#### STRUMENTO DI BUSINESS INTELLIGENCE

URL: https://manage.app.preset.io/login/

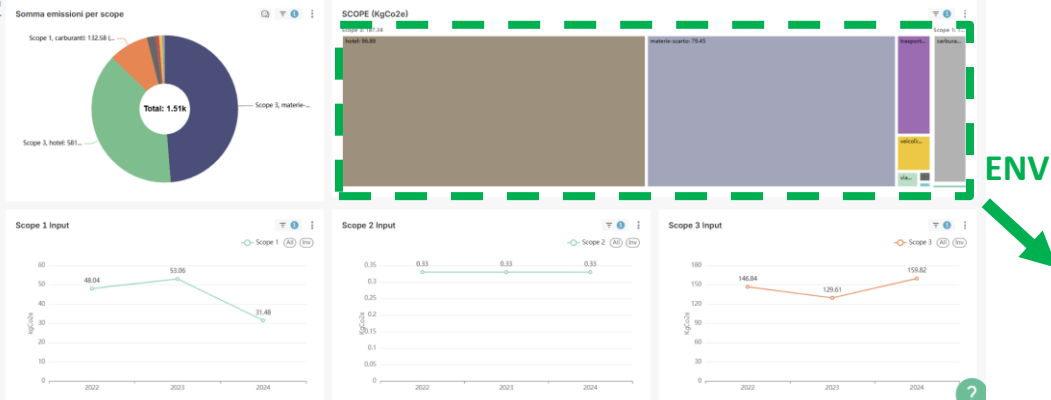

Esempi di potenzialità nella BI:

- Supporto decisionale per la strategia di lobbing
- Monitoraggio di sistema e compliance ESG

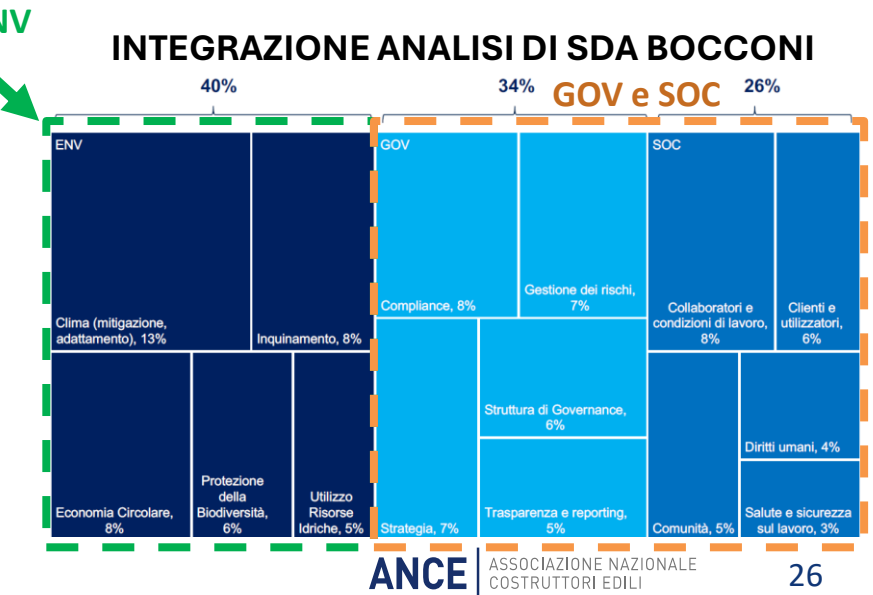

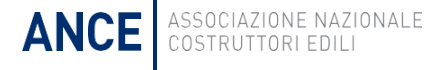

# **GRAZIE PER L'ATTENZIONE**

Ing. Marco Iuorio – Dirigente ufficio transizione digitale iuoriom@ance.it – 3351090698

Ing. Luigi Pallante, PhD – Funzionario ufficio transizione digitale pallantel@ance.it - 3400593464